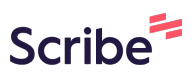

# How to create a F202 form submission on the FRM App

F202 App Instructions for Data Entry (Clerks)

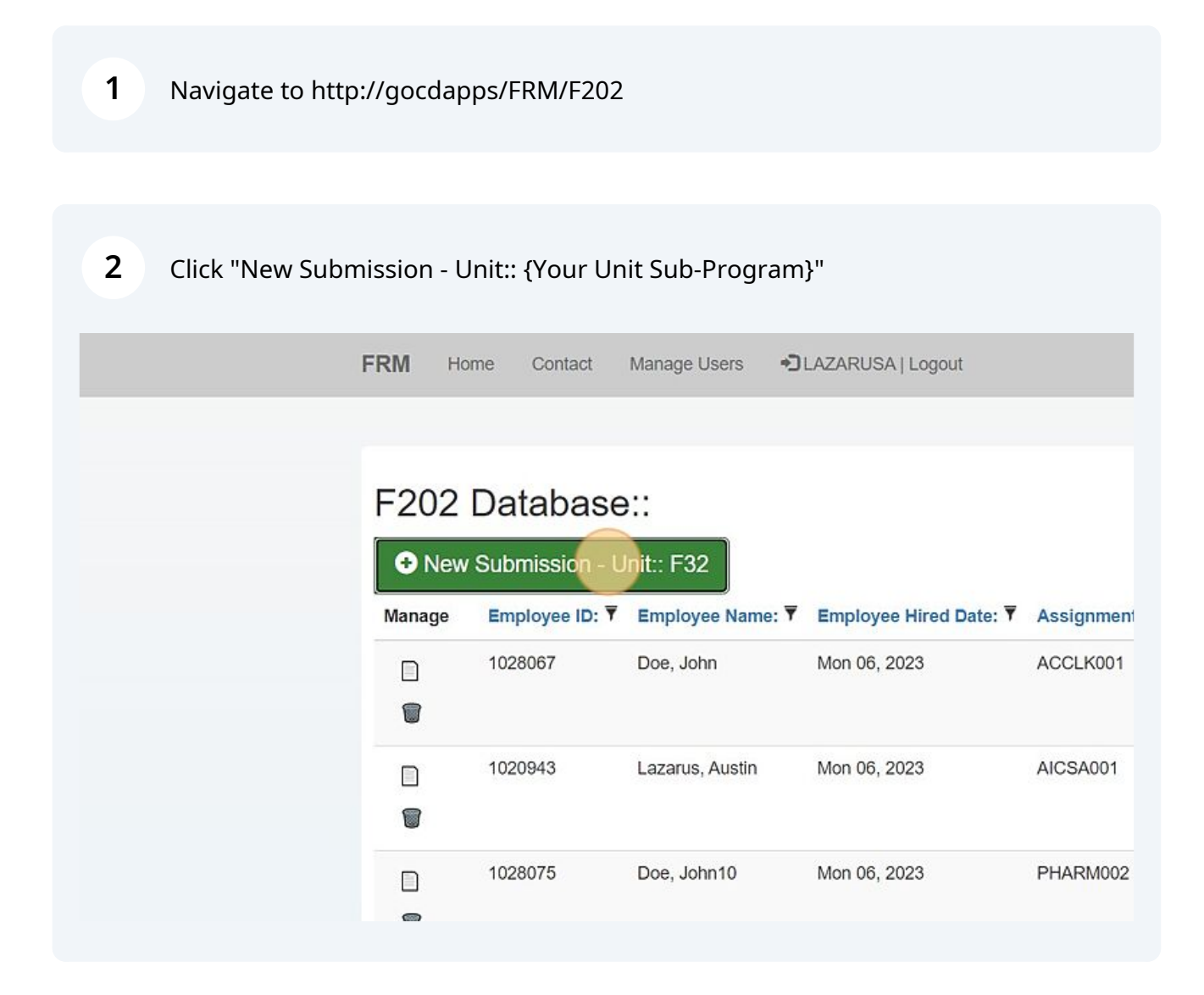

3

First: Click the text field called "Name:" and enter the New Employee's full name e.g. "Doe, John"

| "U" To Update Details of an Ex | isting Employee |  |
|--------------------------------|-----------------|--|
|                                |                 |  |
|                                |                 |  |
| Employee Details               |                 |  |
| * Employee ID:                 | Name:           |  |
| 1028075                        |                 |  |
| * Employer:                    | * Hire Date:    |  |
|                                | mm/dd/yyyy      |  |
|                                |                 |  |
| Employee Name and Address      |                 |  |
| Since Manager                  |                 |  |

## 4 Click on the "Employer:" dropdown field to find the employer's sub-program for the New Employee

| Employee Details         |                |
|--------------------------|----------------|
| * Employee ID:           | Name:          |
| 1028075                  | Doe, John12    |
| * Employer:              | * Hire Date:   |
|                          | 🔹 mm/dd/yyyy 📋 |
| Employee Name and Addres | \$\$           |
| First Name:              |                |
| First Name:              |                |

#### **5** Enter the exact hiring date of the Employee

| oyee Details                             |              |    |
|------------------------------------------|--------------|----|
| nployee ID:                              | Name:        |    |
| )28075                                   | Doe, John12  |    |
| ıployer:                                 | * Hire Date: | _  |
| 2 *                                      | mm/dd/yyyy   | 0) |
| loyee Name and Address<br>t <b>Name:</b> |              |    |
| dle Name:                                |              |    |

### 6 Enter the employees Full details in the ``Employee Name and Address`` segment

| * Employer:         | * Hire Date: |  |
|---------------------|--------------|--|
| F32                 | ▼ 06/05/2023 |  |
| Employee Name and A | ddress       |  |
| First Name:         |              |  |
| Middle Name:        |              |  |
| Last Name:          |              |  |
| Address Line 1:     |              |  |
| Address Line 2:     |              |  |

For this segment, ``Employee Personal``: Enter the employee's DOB, Sex, Martial Status and most importantly their `National ID:`

| Employee Personal |          |  |
|-------------------|----------|--|
|                   |          |  |
| Date of Birth:    | <br>Sex: |  |
| mm/dd/yyyy        | Male     |  |
| Marital Status :  |          |  |
| * National ID:    |          |  |
|                   |          |  |

8 In the subsequent section select the Assignment from the `Assign To:` dropdown field.

| Single                                                                           |                                                                                                    |
|----------------------------------------------------------------------------------|----------------------------------------------------------------------------------------------------|
| * National ID:                                                                   |                                                                                                    |
| JD1000012                                                                        |                                                                                                    |
| Employee Assignment                                                              |                                                                                                    |
| * Assign To:                                                                     |                                                                                                    |
| - ()                                                                             | •                                                                                                    |
| Organization Unit:                                                               | Assignment Reason:                                                                                           |
|                                                                                  |                                                                                                    |
| F32                                                                              | New Hire Y                                                                                                   |
| F32<br>Begin Date:                                                               | End Date:                                                                                                    |
| F32<br>Begin Date:<br>mm/dd/yyyy                                                 | End Date:                                                                                                    |
| F32<br>Begin Date:<br>mm/dd/yyyy<br>* Rate Table:                                | End Date:<br>mm/dd/yyyy  Rate Table Code:                                                                    |
| F32<br>Begin Date:<br>mm/dd/yyyy<br>* Rate Table:<br>POLSALARY                   | New Hire       End Date:       mm/dd/yyyy       Rate Table Code:                                             |
| F32<br>Begin Date:<br>mm/dd/yyyy<br>* Rate Table:<br>POLSALARY<br>Period Salary: | New Hire <ul> <li>End Date:</li> <li>mm/dd/yyyy</li> <li>Rate Table Code:</li> <li></li> <li>Per:</li> </ul> |

7

**9** The Assignment information can be looked up from the code i.e. "ACCTN003" or it's description i.e. "Accountant Carib Affairs"

| ACCPOFF01 - Accounts Payable Officer - DCFH                     |
|-----------------------------------------------------------------|
| ACCROFF01 - Accounts Receivable Officer - DCFH                  |
| ACCTG001 - Accountant General Accountant General's Office       |
| ACCTN001 - Accountant Accountant General's Office               |
| ACCTN002 - Accountant Princess Margaret Hospital Administration |
| ACCTN003 - Accountant Carib Affairs                             |
|                                                                 |
| Employee Employment                                             |
| Time Reporting Method:                                          |
| * Pay Status:                                                   |
| Pay                                                             |

**10** Choose an Assignment Reason.. Default is "New Hire"

| Employee Assignment                |                    |          |
|------------------------------------|--------------------|----------|
| * Assign To:                       |                    |          |
| ACCTN003 - Accountant Carib Affair | s                  | <b>v</b> |
| Organization Unit:                 | Assignment Reason: |          |
| F32                                | New Hire           | ~        |
| Begin Date:                        | End Date:          |          |
| mm/dd/yyyy                         | mm/dd/yyyy         |          |
| * Rate Table:                      | Rate Table Code:   |          |
| POLSALARY                          |                    | ~        |
| Period Salary:                     | Per:               |          |
|                                    | PiWookhy           |          |

#### **11** Enter the "Begin Date:"

| * Assign To:                     |                    |
|----------------------------------|--------------------|
| ACCTN003 - Accountant Carib Affa | airs               |
| Organization Unit:               | Assignment Reason: |
| F32                              | New Hire           |
| Begin Date:                      | End Date:          |
| mm/dd/yyyy                       | mm/dd/yyyy t       |
| * Rate Table:                    | Rate Table Code:   |
| POLSALARY                        | )                  |
| Period Salary:                   | Per:               |
|                                  | BiWeekly           |

#### 12 and "End Date:"

| * Assign To:                                                           |            |                                      |        |
|------------------------------------------------------------------------|------------|--------------------------------------|--------|
| ACCTN003 - Accountant Car                                              | rib Affair | s                                    | •      |
| Organization Unit:                                                     |            | Assignment Reason:                   |        |
| F32                                                                    |            | New Hire                             | ~      |
| Begin Date:                                                            |            | End Date:                            |        |
| 06/05/2023                                                             |            | mm/dd/yyyy t                         | -      |
| * Rate Table:                                                          |            | Rate Table Code:                     |        |
| POLSALARY                                                              | *          |                                      | ~      |
| Period Salary:                                                         |            | Per:                                 |        |
|                                                                        |            | BiWeekly                             | ~      |
| * Rate Table:     POLSALARY     Period Salary:     Employee Employment | •          | Rate Table Code:<br>Per:<br>BiWeekly | -<br>- |

**13** Next, select the "Rate Table:" dropdown to choose the appropriate Table

| ACCTN003 - Accountant Carib Affairs           |                    |
|-----------------------------------------------|--------------------|
| Organization Unit:                            | Assignment Reason: |
| F32                                           | New Hire           |
| Begin Date:                                   | End Date:          |
| 06/05/2023                                    | 12/01/2199         |
| * Rate Table:                                 | Rate Table Code:   |
| POLSALARY                                     | ]                  |
| Period Salary:                                | Per:               |
|                                               | BiWeekly           |
| Employee Employment<br>Time Reporting Method: |                    |

**14** and select the corresponding code to pre-populate the "Period Salary:" text field

| ACCTNUU3 - Accountant Carlb Affair         | S 🔻                |
|--------------------------------------------|--------------------|
| Organization Unit:                         | Assignment Reason: |
| F32                                        | New Hire 🗸         |
| Begin Date:                                | End Date:          |
| 06/05/2023                                 | 12/01/2199         |
| * Rate Table:                              | Rate Table Code:   |
| SALARY *                                   | (1) v              |
| Period Salary:                             | Per:               |
|                                            | BiWeekly ~         |
| Employee Employment Time Reporting Method: |                    |

#### **15** Finally in this section, select the "Per:" dropdown

| Organization Unit:                      | Assignment Reason: |   |
|-----------------------------------------|--------------------|---|
| F32                                     | New Hire           | ~ |
| Begin Date:                             | End Date:          |   |
| 06/05/2023                              | 12/01/2199         |   |
| * Rate Table:                           | Rate Table Code:   |   |
| SALARY *                                | 17                 | ~ |
| Period Salary:                          | Per:               |   |
| EC \$2571.37                            | BiWeekly           | ~ |
| Employee Employment                     |                    |   |
|                                         |                    |   |
| Time Reporting Method:                  |                    |   |
| Time Reporting Method:<br>* Pay Status: |                    |   |

#### **16** For this segment, ``Employee Employment:`` Select the appropriate information

| EC \$2571.37           | Monthly  |
|------------------------|----------|
| Employee Employment    |          |
| Time Reporting Method: |          |
| Automatically Paid     |          |
| * Pay Status:          |          |
| Pay                    |          |
| Pay Group:             |          |
| Employment Type:       |          |
| Temporary              | ×        |
| Effective: 31/05/2023  |          |
| Posted By:             | LAZARUSA |

#### **17** Finally, Submit the "Create" button to complete the submission

| Tuy oroup.            |          |   |
|-----------------------|----------|---|
| MONTHLY               |          |   |
| Employment Type:      |          |   |
| Temporary             |          | ~ |
|                       |          |   |
| Effective: 31/05/2023 |          |   |
| Posted By:            |          |   |
| r osteu by.           | LAZAROSA |   |
| <b>R</b>              |          |   |
|                       | Create   |   |
|                       |          |   |
|                       |          |   |
|                       |          |   |
|                       |          |   |
|                       |          |   |
|                       |          |   |

#### **18** On the following page, attach all supplementary documents

|        | Uploa                    | d a fil                           | e             |          |
|--------|--------------------------|-----------------------------------|---------------|----------|
|        | Choose Files No          | file chosen                       |               |          |
| D      | rag and drop files here, | or <u>browse</u> yo<br>Go To Form | our computer. |          |
| Manage | FormID:                  | ₹ [                               | Document:     | <b>v</b> |

#### When done, "Go to Form" to preview your submission

|        |              |                                           | 1   |
|--------|--------------|-------------------------------------------|-----|
|        |              |                                           | i   |
|        | Choos        | se Files No file chosen                   |     |
|        | Drag and dro | op files here, or browse your computer.   | 1   |
|        |              | Save Go To Form                           | 1   |
|        |              |                                           | 1   |
| Manage | FormID: T    | Document:                                 | ¥ . |
|        | ID:16        | screencenture decidence budget 2023 05 18 | - 1 |
|        | 10.10        | 15 35 22.png                              | 1   |
|        |              |                                           | 1   |
| 1      |              |                                           |     |